# techno sans frontière

# VEILLE PÉDAGOGIQUE Passez en mode « push »!

mots-clés

média

Internet, logiciel,

THOMAS DUFOUR, FABIEN JONQUIÈRE, JACQUES RIOT, PHILIPPE YOUNG <sup>[1]</sup>

Aujourd'hui, Internet nous propose une somme d'informations considérable, pour le meilleur et pour le pire. Mais comment procéder pour que l'actualité d'un domaine particulier vienne à soi automatiquement, sans pour autant saturer sa boîte mail?

Surfer pour effectuer sa veille est une méthode qui permet d'écarter immédiatement les résultats non pertinents ; on parle alors de mode *pull* (information tirée). Bien que laborieuse, cette méthode est parfois incontournable pour un besoin précis et ponctuel. Mais, si vous êtes en attente de nouvelles fraîches sur un thème précis, il y a mieux : passez en mode *push* pour que l'information vous parvienne rapidement de façon automatique, par exemple pour suivre les actualités de vos sites préférés.

Pour cela, plusieurs outils sont disponibles : flux RSS, listes de diffusion, *newsletters*, alertes Google... Ils permettent d'automatiser sa veille, de réellement gagner du temps, et surtout de respecter une certaine régularité dans sa veille.

Mais les *newsletters*, les listes de diffusion, les alertes, comme celles de Google Alertes, peuvent souvent entraîner une saturation de sa boîte mail et représenter une somme non négligeable d'informations à consulter. La meilleure solution est alors d'agréger tous ces flux d'informations sur une seule page Web (tableau de bord ou *dashboard*), avec un agrégateur de flux en ligne. Nous détaillerons plus loin un exemple de mise en œuvre et de configuration d'une solution gratuite à ce jour, Netvibes – mais il en existe bien d'autres.

#### Les outils de veille

Un tableau comparatif de ces outils est donné en 1.

#### • Les lettres d'information (newsletters)

La lettre d'information est un courrier électronique envoyé à date fixe par un site 2. Il contient l'intégralité, ou une sélection, des articles publiés sur le site depuis la dernière lettre. Vous y trouverez donc forcément des ressources qui ne vous intéressent pas, voire de la publicité...

[1] Respectivement : professeur certifié en SII option ingénierie mécanique au lycée Condorcet de Montreuil (93) et concepteur du site Éduscol STI : professeur agrégé en SII option ingénierie électrique au lycée Chevrollier d'Angers (49) et animateur Éduscol STI « énergie et information » : professeur agrégé en SII option ingénierie mécanique au lycée Jean-Macé de Vitry-sur-Seine (94) et animateur Éduscol STI « métaux et composites » : professeur détaché, concepteur du site Éduscol STI et coordinateur du réseau Éduscol STI.

#### • Les alertes

L'utilisateur entre son adresse mail sur un site et en reçoit des courriers qui récapitulent les nouveautés mises en ligne. La grande différence avec les *newsletters* réside dans la sélection du contenu. Avec une alerte, on choisit par mots-clés les thématiques de son choix **3**, ce qui évite de recevoir des informations inutiles. Cependant, certaines alertes n'étant pas immédiates, il est possible que certains événements soient déjà anciens ou passés au moment où l'alerte est envoyée... et un faible nombre de sites proposent un système d'alerte.

#### • Les listes de diffusion

Elles permettent un partage de l'information au sein d'un groupe défini **4**. Une liste de diffusion est un regroupement d'adresses électroniques de personnes ayant le même centre d'intérêt (groupe de travail, club...). Lorsqu'un message est envoyé, tous les membres de la liste le reçoivent. Les listes de diffusion étant alimentées par les membres et pour les membres, les informations reçues sont précises, et le plus souvent en phase avec le champ disciplinaire concerné... mais, du coup, elles ne permettent pas d'élargir sa veille audelà du cercle qui forme la liste.

#### • Les flux RSS

Un flux RRS est un système d'abonnement à tout ou partie d'un site; on parle de syndication de contenu. Cela nécessite un logiciel appelé agrégateur de contenu, qui se connecte périodiquement aux syndications de son choix pour recueillir les informations mises en ligne récemment. Il en affiche le titre et une rapide description. Il est donc très aisé de suivre à peu près tout ce qui est publié sur un site.

|                           | Pertinence<br>de l'info | Info<br>innovante | Préservation<br>de la pollution de<br>sa boîte mail |
|---------------------------|-------------------------|-------------------|-----------------------------------------------------|
| Les listes de diffusion   | +                       | =                 | -                                                   |
| Les lettres d'information | -                       | +                 |                                                     |
| Les flux RSS              | +                       | =                 | =                                                   |
| Les alertes               | ++                      | ++                | =                                                   |
| Les réseaux sociaux       | -                       | =                 |                                                     |
| Update Scanner            | =                       | +                 | -                                                   |
|                           |                         |                   |                                                     |

Comparatif des outils de veille

# numérique

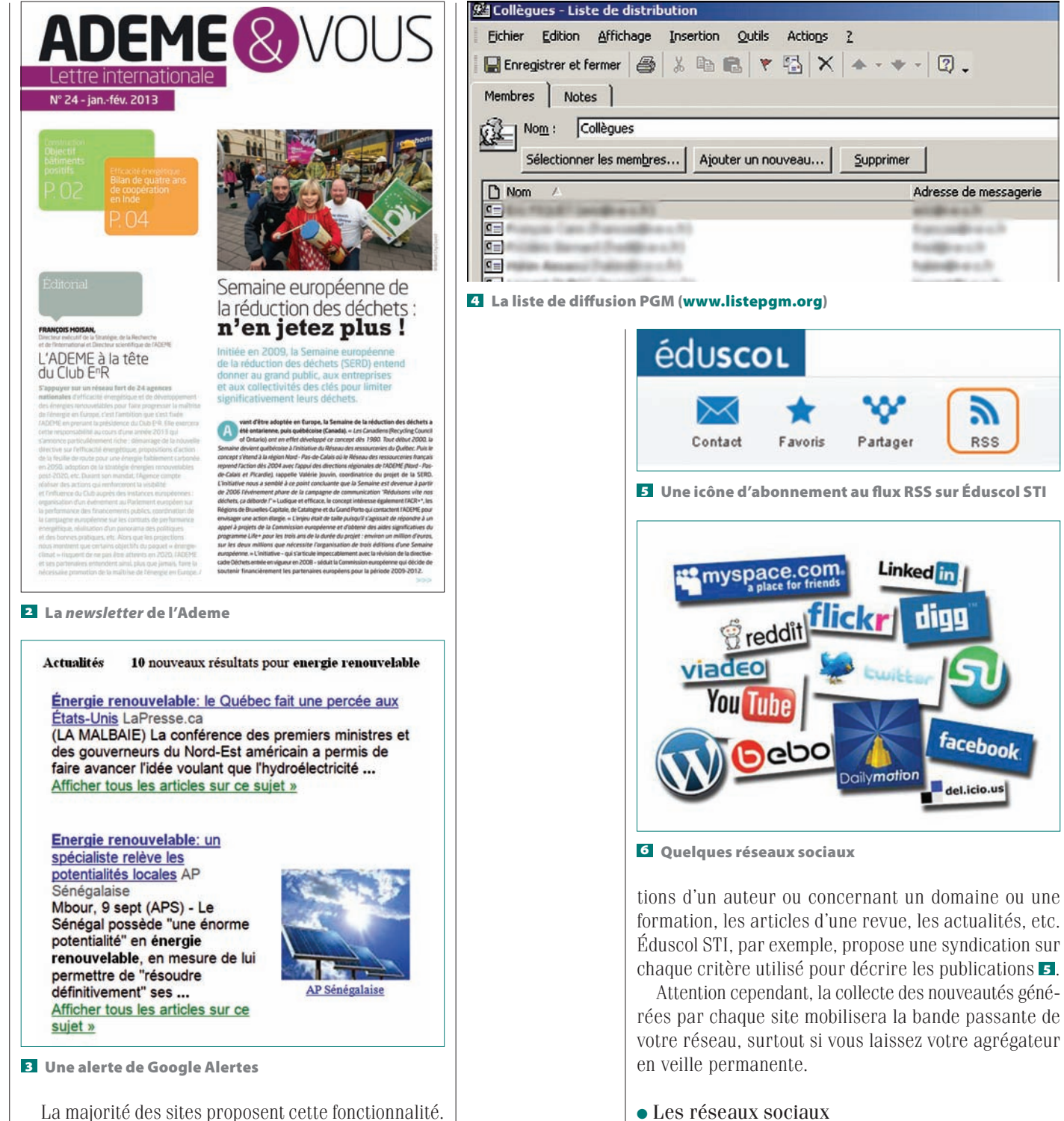

La majorité des sites proposent cette fonctionnalité. L'information est claire, et donc rapidement triée. On peut s'abonner à un ou plusieurs flux d'un même site, et ainsi suivre dans son lecteur de flux les publica-

Ils se sont énormément développés depuis quelques années, et il en existe aujourd'hui plusieurs dizaines : Facebook, Twitter, Viadeo **6**... L'intérêt, au-delà de la

MARS 2014 TECHNOLOGIE 190 15

# techno sans frontière

veille, c'est de pouvoir se créer un réseau de contacts avec le même centre d'intérêt. Cependant, s'il est étendu, on risque d'être débordé par le nombre de messages reçus, pas toujours pertinents...

#### • Update Scanner

C'est un module (*add-on*) gratuit à ajouter à Firefox qui va analyser à intervalles réguliers les pages Web (et non les sites) que vous aurez préalablement sélectionnées. Lorsqu'il y trouvera des nouveautés, il vous informera que telle page a été mise à jour, et toutes les nouveautés y seront surlignées en jaune **Z**.

C'est l'ultime recours pour les sites qui ne proposent pas de flux RSS, mais une mise à jour n'est pas forcément une information sur une nouvelle ressource, et le scan périodique de chaque site mobilise la bande passante.

#### La gestion des flux d'information

## Gérer les lettres d'information (newsletters) et les mails d'alerte

Nous vous conseillons de créer une adresse de courriel dédiée à votre veille technologique ou pédagogique (par exemple : contact.dupont@xxxx.fr). Ainsi votre boîte mail professionnelle sera épargnée par les publicités et spams inhérents à votre inscription sur les sites sélectionnés. Nous reviendrons plus loin sur l'intérêt de ce choix.

#### Gérer les flux RSS sur son ordinateur

#### À partir de sa messagerie

Un outil spécifique de lecture de flux, appelé lecteur RSS, permet d'interroger régulièrement les sites utilisant des flux RSS et de récupérer le contenu mis à jour. La majorité des utilisateurs utilisent un programme logiciel client, un agrégateur RSS, pour lire et organiser la présentation de leurs flux RSS.

Les logiciels de messagerie comme Outlook ou Thunderbird incluent cette fonctionnalité d'agrégateur RSS. Chaque élément RSS que l'on reçoit par cette voie est très similaire à un message électronique; il peut être déplacé vers des dossiers, ou marqué d'un indicateur.

#### Dans Outlook

Dans le menu Fichier, cliquez sur « Paramètres du compte ». Choisissez le menu Flux RSS, et cliquez sur « Nouveau ». Dans la boîte de dialogue « Nouveau flux RSS », tapez ou collez l'URL du flux RSS (la plupart des navigateurs Web permettent la copie de cette URL par un clic droit sur l'icône RSS du site choisi).

#### Dans Thunderbird

Un tutoriel pour paramétrer son compte de messagerie est disponible à cette adresse :

> www.tutoriels-animes.com/recupererflux-rss-site-thunderbird.html

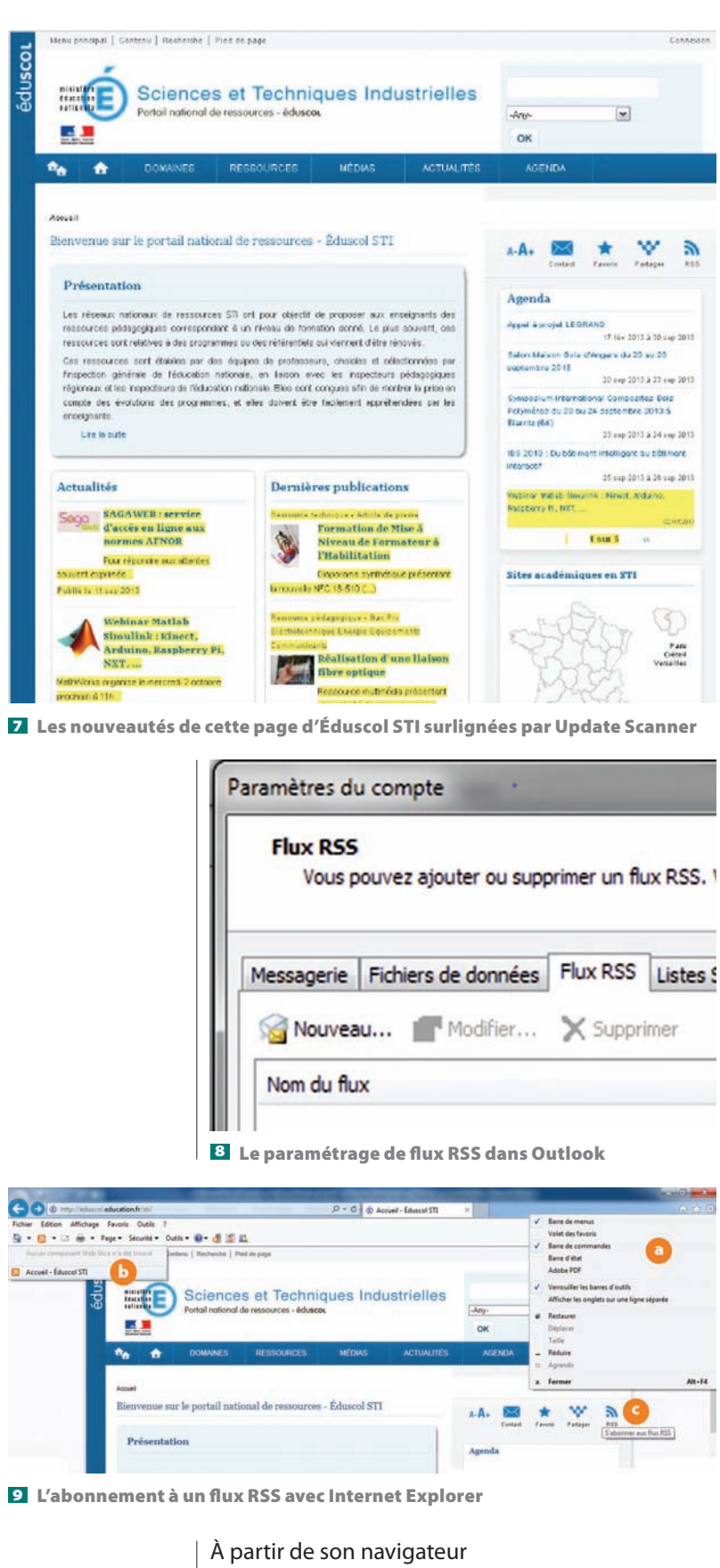

Il est aussi possible d'opter pour une solution en ligne pour consulter ses flux RSS, l'avantage étant de pouvoir utiliser ce lecteur depuis n'importe quel poste. Ainsi, les

## numérique

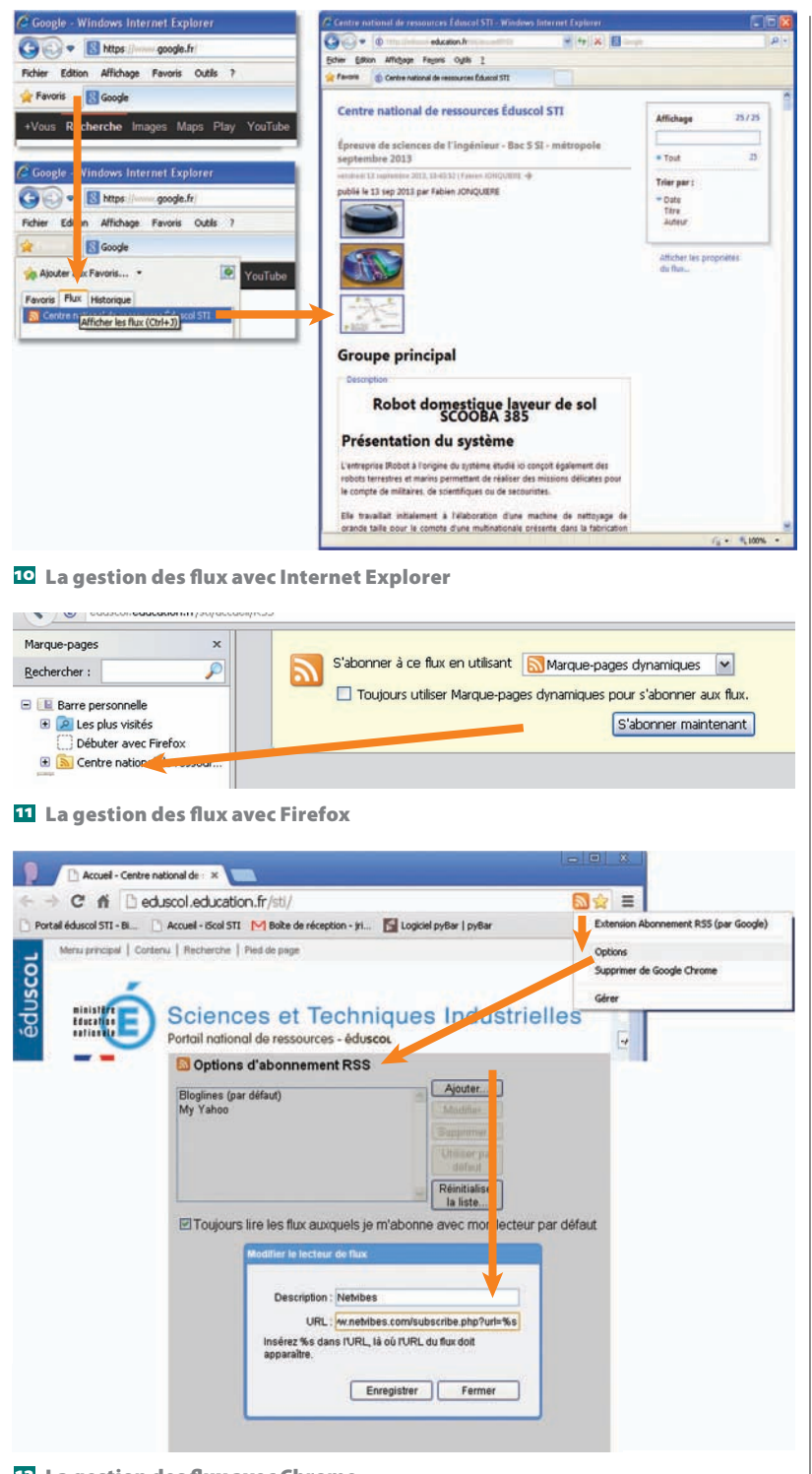

12 La gestion des flux avec Chrome

articles lus sur votre lieu de travail apparaîtront déjà lus lorsque vous les consulterez à votre domicile. Un certain nombre de navigateurs proposent un tel lecteur de flux (Internet Explorer, Firefox, Safari, Opera...).

#### • Avec Internet Explorer **9**

Cela peut se faire de deux façons. Après avoir préalablement affiché la barre de commande par un clic droit sur le bandeau supérieur d'IE puis coché « Barre de commandes » 🖭, déroulez l'icône RSS de la barre de commandes et cliquez sur le flux désiré 😏. Ou bien cliquez sur l'icône du flux RSS présent sur la page 💽 : une nouvelle page s'ouvre et vous propose d'enregistrer ce flux.

Pour voir ultérieurement les nouveautés du site, cliquez sur l'onglet Favoris, puis sur l'onglet Flux. Une liste des sites auxquels vous êtes abonné apparaît, et un clic sur le nom de l'un d'entre eux en affiche toutes les nouveautés **10**.

#### • Avec Firefox

Firefox dispose en standard d'un mécanisme de lecture et de surveillance des flux RSS par « marque-pages dynamiques ». Lorsque l'on clique sur l'icône RSS d'un site, un message propose d'utiliser le marque-page dynamique. Le flux apparaît alors dans les marquepages **1**.

Vous pouvez aussi installer une des nombreuses extensions gratuites conçues pour le navigateur, par exemple Sage, téléchargeable à cette adresse :

## https://addons.mozilla.org/ fr/firefox/addon/sage/

#### • Avec Google Chrome

Chrome ne permettant pas nativement l'affichage des flux RSS, il faut en installer une extension, nommée Extension Abonnement RSS (par Google), téléchargeable à cette adresse :

#### https://chrome.google.com/webstore/ detail/rss-subscription-extensio/ nlbincdgieocebhnmkbbbdekmmmcbfid

Un clic droit sur l'icône RSS à droite dans la barre d'adresse du navigateur 2 vous permet de renseigner celui-ci quant à l'agrégateur de flux RSS auquel vous vous serez préalablement abonné. Si c'est Netvibes, entrez l'URL http://www.netvibes.com/subscribe.php?, puis cochez la case « Toujours lire les flux auxquels je m'abonne avec mon lecteur par défaut ».

Dorénavant, un simple clic sur l'icône RSS d'un site que vous voulez suivre ajoutera celui-ci dans votre agrégateur de flux et affichera votre page Netvibes – profitez-en, la première fois, pour la mettre dans vos favoris.

#### Gérer les flux RSS sur son smartphone ou sa tablette

De nombreux lecteurs de flux RSS sont proposés par les boutiques d'applications (*stores*) pour smartphone, par exemple Feeddler pour iOS ou Feed+ pour Android. Éduscol STI propose de télécharger une application de suivi des publications sur le site, conçu avec AppYet, logiciel de création d'applications pour Android **1**:

http://eduscol.education.fr/sti/ressources\_ techniques/application-android-desuivi-des-publications-sur-le-site

# techno sans frontière

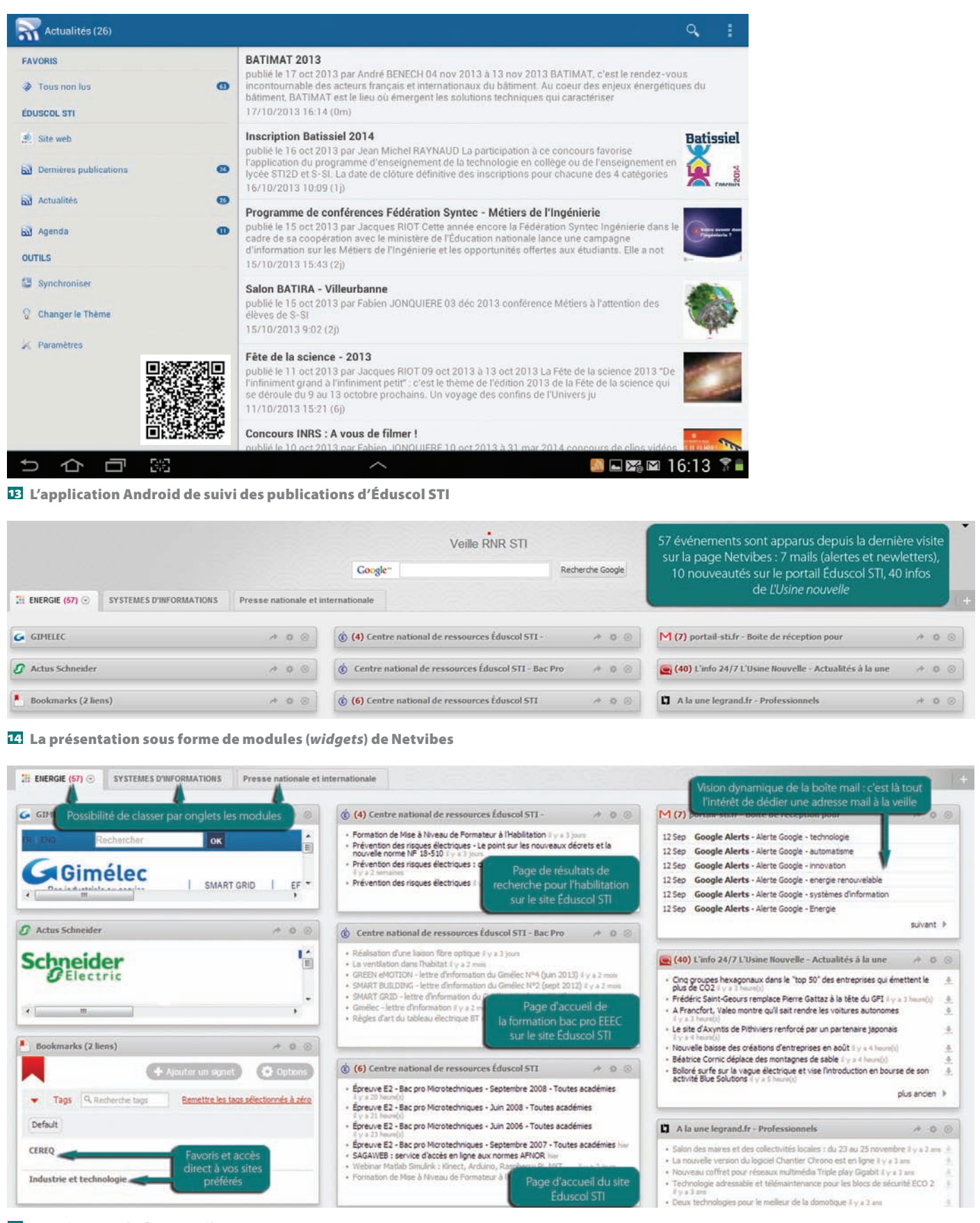

15 L'agrégateur de flux Netvibes

#### Créer un tableau de bord dynamique

Agréger tous ces flux d'informations sur une seule page Web (tableau de bord ou *dashboard*) avec un agrégateur de flux en ligne est une bonne solution. L'agrégateur est une application Web qui affiche sous forme synthétique les informations collectées via les flux RSS. Il en existe de nombreux : Netvibes, Feedly, Feed-Booster, NewsBlur, FeedReader, Pulse... De plus, cette solution permet une interopérabilité totale de tous vos supports de consultation (PC, tablette, smartphone).

# numérique

|                                                               | loogle.fr/dier1s                                                                                                    |                                                                                                    |                                                                                                    |                                                                                                    |  |
|---------------------------------------------------------------|----------------------------------------------------------------------------------------------------|----------------------------------------------------------------------------------------------------|----------------------------------------------------------------------------------------------------|----------------------------------------------------------------------------------------------------|--|
| Google<br>Alertes                                             | i Images Email Drive A<br>Saisir un mot-clé pour<br>Februa 2. Votre                                                                                                    | penda Sites Greupes Contact<br>votre recherche                                                                                                    | s Plus-                                                                                                    | iné du résultat au jour J                                                                                                    |  |
| Type de résultat :<br>Fréquence :<br>Nombre de<br>résultats : | Tout<br>Uno tois par semaine<br>Seulement les meilleurs résultats                                                                                                    | De : Go<br>Actualité<br>Actualité<br>Energi                                                                                                    | Alerte Google de la semaine De : Geogle Alertes «google/lefts-norepl@google.com> Actualités Biogs Web Actualités 10 nouveaux Energie : neuf énergéficiens eurocéens procosent des mesures.                                                                                                    |                                                                                                    |  |
| 4. Ouve<br>où l'on<br>du flu<br>3. Choix                      | etters and a second second sec | rtey<br>Preidoj<br>La Pig<br>La Pig<br>La Pig<br>La Pig<br>La Pig<br>Aditate<br>Banda<br>La Pig<br>Aditate<br>La Pig<br>Aditate<br>La Pig<br>La Pig<br>Aditate<br>La Pig<br>La Pig     | In Gérard Mestrater Pessolet Din<br>en Gérard Mestrater Pessolet Din<br>tous les afficies sur ce suget »<br>informe un effort paur linduitris?<br>In altre du Refersament productif. A<br>forme du Refersament productif. A<br>forme de la directe a l'interestipe du<br>tous les afficies sur ce suget »<br>tous les afficies sur ce suget »<br>tous les afficies sur ce suget »<br>tous les afficies sur ce suget »<br>tous les afficies sur ce suget »<br>et la Composante cathone" dans le<br>fatte de l'Écologie Philippe Martin a<br>sente cathone" dus les tavas per<br>la foundais fatte du disest aur fei<br>lous les afficies sur ce suget a<br>ret. de l'émergie s'adressent aux d'<br>no. | cteur Gleifeirl de CDF Suzz et Pado Scanon<br>menus devant le Palement européen<br>anad Montebourg, a souhaté expourthei "une<br>or les indostries qui l'utilisent de manière<br>apprindes par la chrimie lons d'une<br>es taxos, épagne le dieset<br>confirmé mencretà l'Introduction en 2014 d'une<br>es taxos, restarait en revanche inchangé.<br>éputés européens |  |
| par mai                                                       |                                                                                                    | lis soni<br>propoi<br>Anteria<br>Energi<br>Les Ere<br>La dér<br>gran la<br>Aficher                                                                                                    | ce mari à Strasbourg devant les<br>cons qui vient à relancer l'Europe<br>la luraite du manque d'Investisse<br>tous les articles sur ce suget »<br>e : le cri d'alarme des giants europ<br>tou<br>lappement des énergies renouvela<br>groupes énergieuxes à retirer da s<br>aias de fermatures purse at simples<br>tous les articles sur ce sujet »                                                                                                    | Appééé exceptions pour présenter laurs<br>de l'énergiel. Une Exception qu'ils groet en<br>ments mais aussi de l'écat extre les prix<br>éens face au requie de<br>bles et la crise économique ont contraint les<br>grâtime de nombeusés centralies thermiques,<br>ou de misee sous cocon.                                                                              |  |
| par mai                                                       | Volume                                                                                                    | Be sort<br>proper<br>parte<br>Atthe<br>Las Ex<br>Las Ex<br>Las | ce mark à Strasbourg devant les c<br>ons qui viset à relancer l'Europe<br>la fundem du manque d'Investisse<br>notat les articles aur ce augé à<br>le le contra les articles aur ce augé<br>de la contra les des des senouvels<br>propres énergétiques à retirer du s<br>sais de fermetures purse et simples<br>toos les articles sur ce sujet »<br>Mode d'envoi                                                                                                    | Appééé exceptions pour présenter laurs<br>la prénangie. Une Exception qu'ils grant en<br>ments mais aursi de l'écait extre les prix<br>éens face au risque de<br>bles et la crise économique ont contraint les<br>ptérie de nombeusés centralies thermiques,<br>ou de mises sous cocon.                                                                               |  |
| par mai<br>Tout                                               | Volume<br>Seulement les me<br>résultats                                                                                                    | E son<br>propei<br>parse i<br>Addiaine<br>Les éve<br>grands<br>par le b<br>Addiche<br>Préquence<br>Préquence                                                                                                    | ce mark à Strasbourg devart les c<br>lons qui viset à relancer l'Europe<br>la furnière du manque d'inerations<br>la furnière du manque d'inerations<br>la le cit d'allarme des géants europe<br>lorons<br>lappenent des énergies remouche<br>propues énergétiques à retrier de s<br>lais de fermitures purse et simples<br>toos les articles sur ce sajet »<br>Mode d'envoi<br>contact, énergie informatit<br>st. fr                                                                                                    | Apodés evoyéses pour pésenter laurs<br>la prévençie. Noe Europé qu'is juport en<br>mente mais aussi de l'écat extre les prix<br>étens face au insque de<br>bes et la coise économique en de contrain les<br>pristem de nombeuses centrales Intermiques,<br>ou de mises sous cocon.                                                                                    |  |
| Tout<br>automatisme<br>Energélique                            | Volume<br>Seutement les me<br>résultats<br>Seutement les me<br>résultats                                                                                                    | Frèquence Frèquence Une fois par semaine Ieurs Une fois par semaine                                                                                                    | ce mark à Strasbourg devart les c<br>lone qui viset à relancer l'Europé<br>la furziere du manque d'investione<br>tous les articles aux ce suget ><br>la furziere du sur ce suget ><br>la furzi d'altarme des gédants europé<br>pour<br>l'oppement des évergies remuneté<br>pours érregitiques à retrier de s<br>las de fermétures pures et simples<br>tous les articles sur ce sujet ><br>Mode d'envoi<br>contact energie informati<br>sti. fr                                                                                                    | Apodés evoyénes pour pisanter lears<br>to férencjel. Woe Europé qu'is juport en<br>menta mais aussi de l'écat extre les prix<br>étens face au requir de<br>beles et la crise économique out cartraint les<br>pristem de noméreses centrales thermiques,<br>ou de mises sous cocon.                                                                                    |  |

| 6 | technologie             | Seulement les meilleurs<br>résultats | Une fois par semaine | contact energie information@portail-<br>sti.fr   | Modifier |
|---|-------------------------|--------------------------------------|----------------------|--------------------------------------------------|----------|
| ы | systèmes d'information  | Seulement les meilleurs<br>résultats | Une fois par semaine | contact energie information@portail-<br>sti fr   | Modifier |
| 6 | sciences de l'ingénieur | Seulement les meilleurs<br>résultats | Une fois par jour    | contact energie information@portail-<br>sti fr   | Modifier |
|   | innovation              | Seulement les meilleurs<br>résultats | Une fois par semaine | contact.energie.information@portail-<br>sti fr   | Modifier |
| 6 | energie renouvelable    | Seulement les meilleurs<br>résultats | Une fois par semaine | contact energie information@portail-<br>sti.fr   | Modifier |
| 6 | Energie                 | Seulement les meilleurs<br>résultats | Une fois par semaine | contact, energie, information@portail-<br>sti.fr | Modifier |

16 Le paramétrage de Google Alertes pour un lecteur de flux

#### Netvibes

Netvibes est un portail Web français personnalisable lancé en 2005, aujourd'hui propriété de Dassault Systèmes. Il ne propose aucun contenu propre, mais agrège les contenus d'autres sites sous forme de modules (widgets) 14. Il est possible d'en classer les contenus par catégories et autant d'onglets. Chaque module indique le nombre de nouveaux événements depuis la dernière visite de la page Netvibes.

Netvibes permet également une personnalisation de l'affichage assez poussée 15.

#### Paramétrage de Google Alertes pour un lecteur de flux

L'image 16 illustre la démarche de paramétrage de Google Alertes.

### Pour conclure...

Bien que Google ait arrêté le sien, les lecteurs de flux ont le vent en poupe, et nombreux sont ceux qui voient le jour, ajoutant de nouvelles fonctionnalités, tandis que certains réseaux sociaux travaillent à en intégrer un à leur plate-forme. C'est assez logique, car, une fois paramétré, ce type d'outils permet de gagner un temps précieux. À utiliser sans modération.

En ligne

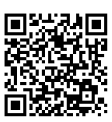

Enseigner avec le numérique : les fils RSS de toutes les disciplines sur Éduscol : http://eduscol.education.fr/ numerique/actualites/fils-rss

Tutoriel d'installation de Netvibes : www.youtube.com/watch?v=Rl8TX8Z0\_rQ

Tutoriel de mise en œuvre de Netvibes : http://www.documentation.ac-versailles. fr/IMG/pdf/Tutoriel\_Netvibes.pdf

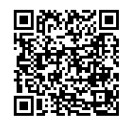

Les fils RSS des sites disciplinaires sur Netvibes www.netvibes.com/eduscolnumerique#Actualite\_des\_disciplines

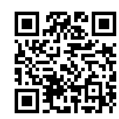

Actualités du domaine « conduite de process automatique » sur Netvibes : www.netvibes.com/rnrsti

Deux formations complémentaires de l'Urfist de Paris, d'une demijournée chacune, dont les supports au format PPT sont en ligne, « Utiliser des fils RSS pour sa veille : choisir son lecteur » et « Au-delà de la gestion de flux RSS, valoriser sa veille » (essentiellement sur Netvibes) :

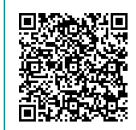

http://urfist.enc.sorbonne.fr/ ressources/recherche-documentaire/ utiliser-les-flux-rss-pour-sa-veillechoisir-son-lecteur

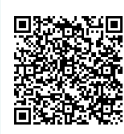

http://urfist.enc.sorbonne.fr/ ressources/recherche-documentaire/ au-dela-de-la-gestion-de-flux-rssvaloriser-sa-veille

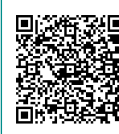

Nouveaux usages de la veille : 5 pratiques émergentes, une étude commanditée par le Groupement français de l'industrie de l'information (GFII) : www.enssib.fr/bibliotheque-numerique/ notices/62374-nouveaux-usages-delaveille-5-pratiques-enemergence

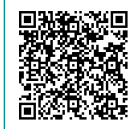

Une sélection de logiciels de veille gratuits : http://www.cndp.fr/savoirscdi/societede-linformation/tic-et-documentation/ boite-a-outils/faire-de-la-veille

Retrouvez tous les liens sur http://eduscol.education.fr/sti/revue-technologie